## Instructions for using the VBrick system

Instead of using a TV or some device to tune into television stations, your building has been equipped with a VBrick system that distributes TV channels through the network. In order for your computer to work, you must be on the schools wired network, have either Mac OS 10.6.8 or Windows XP or newer, and have an active account that has permission to view it (student accounts can not view the stream). You may also need a plug-in to view it, but that will be determined later.

Before you begin, please make sure you are using the **WIRED NETWORK**! Streaming video over the wireless network will drastically slow down the wireless network and it may not work, so please make sure your wireless is turned off and you have a network cable plugged in.

First, go to <u>http://tv.mtwp.net</u>. You should see a screen that looks something like the image below. Type in your user name and password (it should be the same name and password you use for your email).

| 00                                                                                                    | ,                    | VBri                                | ck Enterprise Media Syster    | n              |            |         |
|----------------------------------------------------------------------------------------------------|----------------------|-------------------------------------|-------------------------------|----------------|------------|---------|
| VBrick Enterprise Media System                                                                                                    | +                    |                                     |                               |                |            |         |
| (Interpretended in the second second | SWeb/VEMSHost.html?V | BTemplate=Templates                 | /UserLoginTemplate.xml&la     | ndingTemplat 🏠 | ▼ C Google | ۹ 🔒 🚺 ۲ |
| VBrick                                                                                                    |                      | USER LOGIN<br>User Name<br>Password |                               |                |            |         |
|                                                                                                    |                      | Admin                               | Login                         | Clear          |            |         |
|                                                                                                    |                      | © 2011, 20                          | 12 VBrick Systems. All Rights | Reserved       |            |         |

The next screen should look like the screen shot below. You will want to select "All Videos" from the menu bar at the top.

| 0     | VBrick Enterprise Media System |                 |                  |                 |                  |                         |                        |             |        |
|-------|--------------------------------|-----------------|------------------|-----------------|------------------|-------------------------|------------------------|-------------|--------|
| J 🗆 🗸 | Brick Enterprise Media         | System +        |                  |                 |                  |                         |                        |             |        |
|       | 🕨 🛞 tv.mtwp.                   | net/VEMSWeb/VEM | ISHost.html?VBTe | mplate=Template | s/UserLandingPag | eTei ☆ ⊽ C <sup>e</sup> | Soogle                 | ۹) [1       |        |
|       | <                              |                 |                  |                 |                  |                         |                        |             | 😢 Hel  |
| VE    | Brick Home                     | My Videos       | All Videos       | Add Video       |                  |                         | Welcome: Default Admin | istrator    | Logout |
|       |                                |                 |                  |                 |                  |                         |                        |             |        |
|       |                                |                 |                  |                 |                  |                         |                        |             |        |
|       |                                |                 |                  |                 |                  |                         | Search Video Ty        | /pe: Stored |        |
|       | Featured Conten                | ıt              |                  |                 |                  | Polatod                 | Content                |             |        |
|       |                                |                 |                  |                 |                  |                         | Content                |             |        |
|       |                                |                 |                  |                 |                  | Inere was               | s no related content.  |             | U U    |
|       |                                |                 |                  |                 |                  |                         |                        |             |        |
|       |                                | VBri            | ICK              |                 |                  |                         |                        |             |        |
|       |                                |                 |                  |                 |                  |                         |                        |             |        |
|       |                                |                 | CA-              |                 |                  |                         |                        |             |        |
|       |                                | 1               |                  |                 |                  |                         |                        |             |        |
|       |                                |                 |                  |                 |                  |                         |                        |             |        |
|       |                                |                 |                  |                 |                  |                         |                        |             |        |
|       |                                |                 |                  |                 |                  | System                  | Announcement           |             |        |
|       | No records fou                 | nd.             |                  |                 |                  | No records              | found.                 |             |        |
|       |                                |                 |                  |                 |                  |                         |                        |             |        |
|       |                                |                 |                  |                 |                  |                         |                        |             |        |
|       |                                |                 |                  |                 |                  |                         |                        |             | ×      |
|       |                                |                 |                  |                 |                  |                         | *********              |             |        |

This should bring you to screen that looks like the screen shot below. Select "Live Video"

|                                |                                                | ,                           |                   |
|--------------------------------|------------------------------------------------|-----------------------------|-------------------|
| VBrick Enterprise Media System | +                                              |                             |                   |
| V.mtwp.net/VEMS                | Web/VEMSHost.html?VBTemplate=Templates/UserTem | platePlayeri 🏠 🔻 🤁 🥵 Google | ۹ 🖬 🚺 ۲           |
|                                |                                                |                             | 🛛 He              |
| VBrick ноте му и               | lideos All Videos Add Video                    | Welcome: Default Admin      | istrator   Logout |
|                                |                                                |                             |                   |
|                                | Search Only: All 🐸 🛛 Filter Search             | sh: All ≥                   |                   |
| Evolution Evolution            |                                                | Cost huy Title A. 7         | Views 111 15 15   |
|                                | Stored Video Live Video                        |                             | view: :::: := :=  |
| (All)                          | 10 Items per page                              |                             |                   |
|                                | Select Content for: 🚔 Categories 🔀 Playlists   |                             |                   |
|                                | No content found matching the filter criteria  |                             |                   |
|                                |                                                |                             |                   |
|                                |                                                |                             | l 🛄               |
|                                |                                                |                             |                   |
|                                |                                                |                             |                   |
|                                |                                                |                             |                   |
|                                |                                                |                             |                   |
|                                |                                                |                             |                   |
|                                |                                                |                             |                   |
|                                |                                                |                             | ¥                 |
|                                | 10 - Items per page                            |                             |                   |

This will bring you to a list of the three channels that are available to you. Select the channel you wish to view and it should load in the next screen. If it does not, continue following the instructions to install the plug-in.

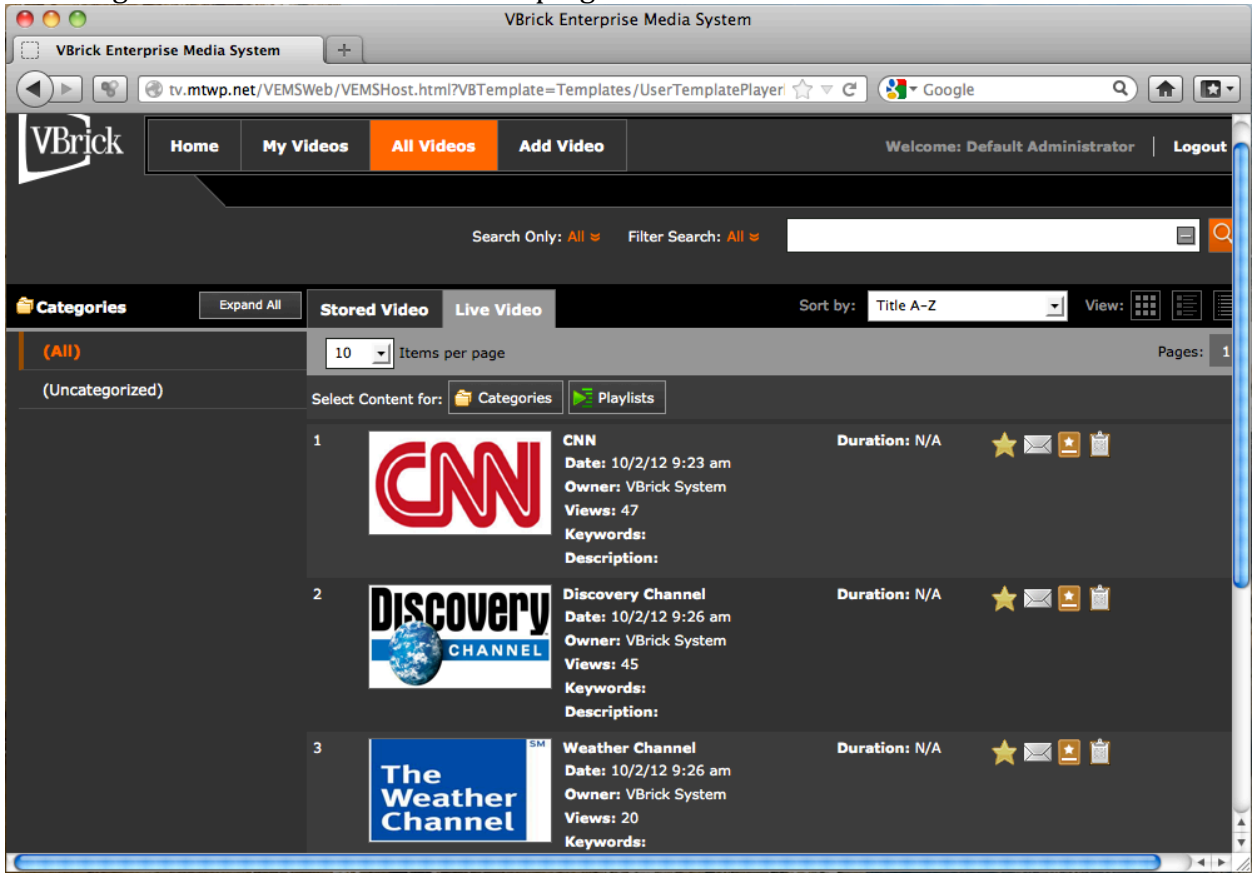

If you get a message (see image below) that tells you additional plug-ins are required, proceed to install the plug-in by clicking on the green box with the arrow that says "Click Here To Download."

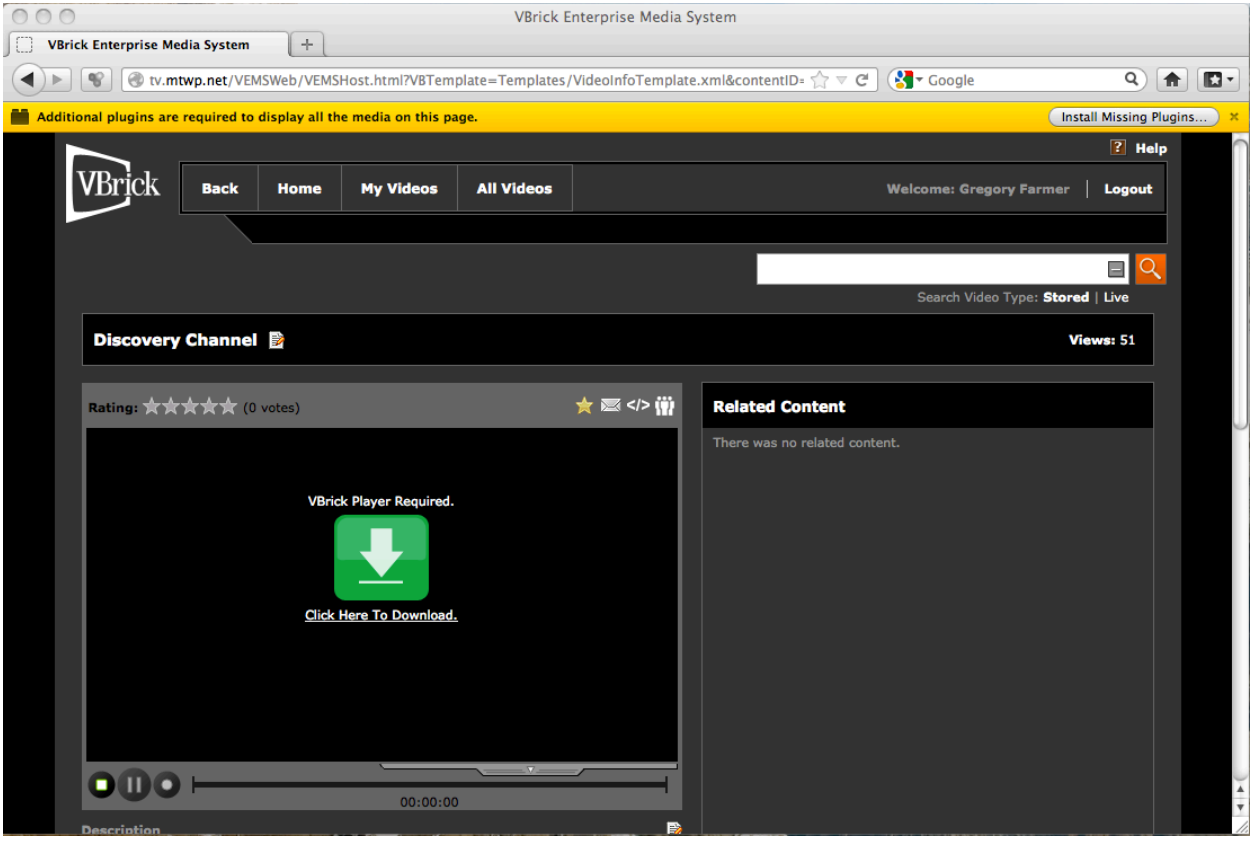

## Next click "Save File"

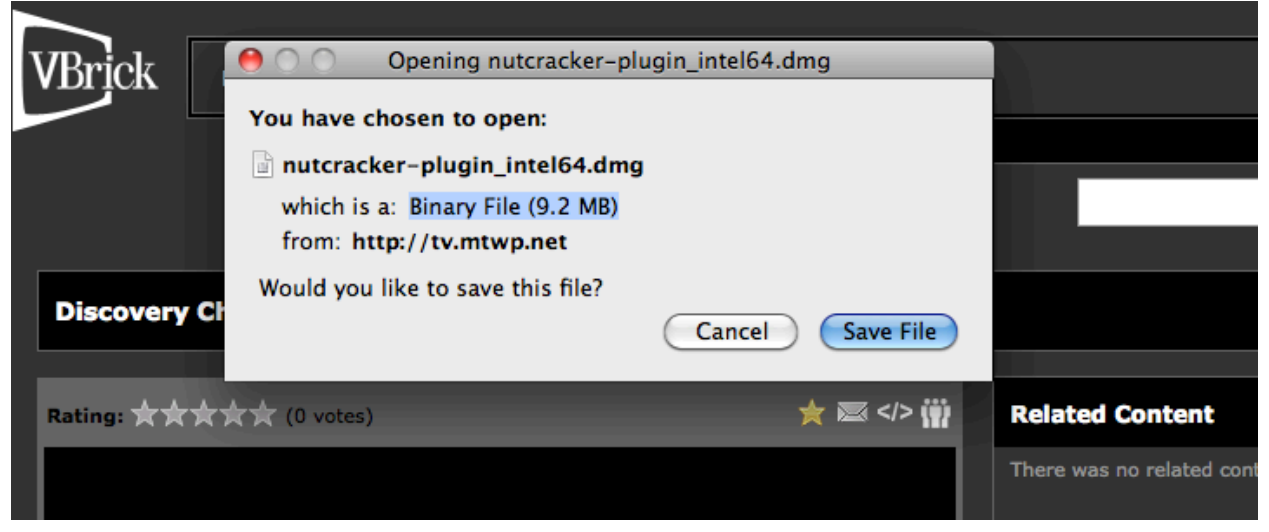

Now open the file you just downloaded. You can either open it in the downloads window of your web browser, or it will be in your downloads folder in your finder. (The file name and the way you install it may vary depending on what operating system and web browser you are using.)

| 0     | O Downloads                                                                          |           |
|-------|--------------------------------------------------------------------------------------|-----------|
|       | nutcracker-plugin_intel64.dmg<br>9.2 MB — mtwp.net                                   | 11:41 AM  |
| PDF   | eno_370-0330-02_EN.pdf<br>3.2 MB — polyvision.com                                    | October 1 |
| PDF   | eno classic Quickstart Installation Guide 370-0256-04.pdf<br>1.5 MB — polyvision.com | October 1 |
|       | nutcracker-plugin_intel.dmg<br>4.0 MB — mtwp.net                                     | August 30 |
|       | iprint.dmg<br>941 KB — mtwp.net                                                      | August 27 |
|       | Firefox 13.0.dmg                                                                     | June 5    |
| Clear | List Q Search                                                                        |           |

If you are using a Mac, next you should open the file titled, "nutcracker-pluginfat32.64.pkg". This will launch the installer. Click continue and proceed to install the plugin. When the installation is complete it will prompt you to restart your computer. After restarting your computer, you should be able to follow the steps above and watch the video stream.

There are options when viewing the stream to make it full screen and to turn on closed captioning. You can also adjust the volume either from the stream or adjust your computer volume. If you are unable to view the stream it could be that your account is not permitted to view it or you need to reinstall the plug-in. Please contact Greg Farmer if you have any issues viewing the stream.

(The screen shots were taken on a Mac running OS 10.6.8 using Firefox 17.0.1. Your screen may look slightly different depending on the OS and web browser.)